## 【Scopus】 学認による学外からの利用方法

1. Scopus (<u>https://www.scopus.com/</u>)の画面右上にある「サインイン」をクリック。

| Scopus |                           | Q 検索 | リスト | 収録誌 | SciVal 7 | ٢     | 窟 [ | アカウントを 成 サイ |
|--------|---------------------------|------|-----|-----|----------|-------|-----|-------------|
|        | 検索開始                      |      |     |     |          |       |     |             |
|        | 文献 著者 研究者探索 Organizations |      |     |     |          | 検索のヒン | 0 1 |             |
|        | 検索専団<br>ド ✓   検索語を入力*     |      |     |     |          |       | T   |             |

2. 「所属組織経由でサインインしてください」をクリック。検索窓に「University of Hyogo」と入力。

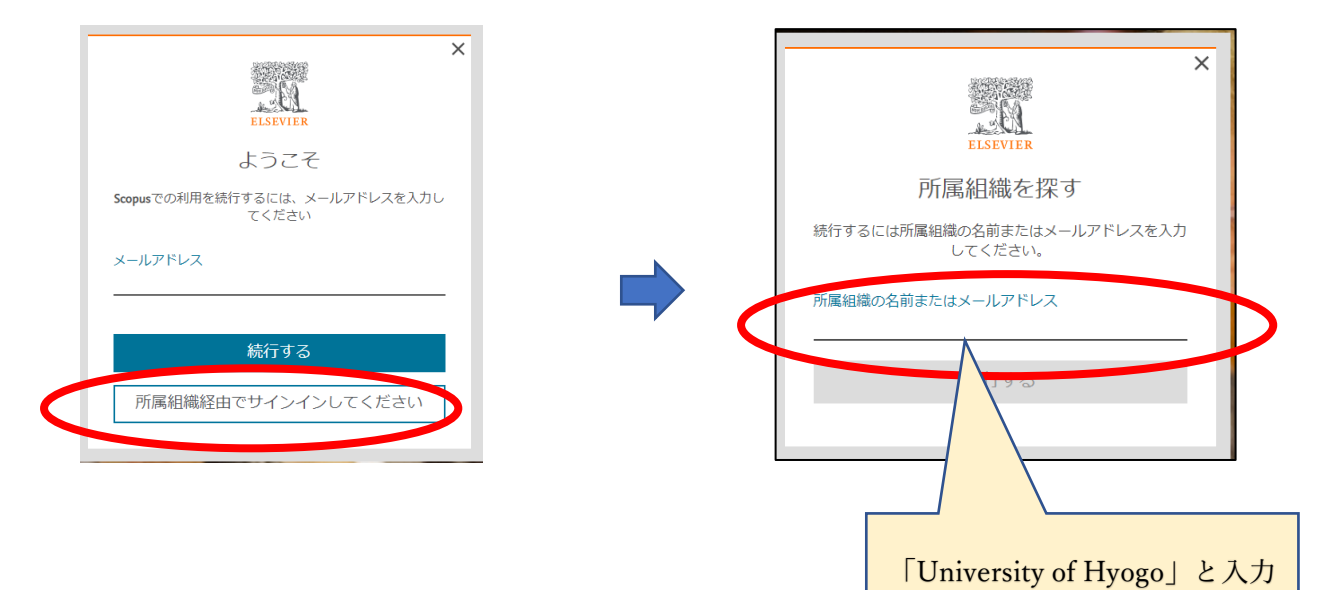

3. 検索結果より「University of Hyogo」を選択。

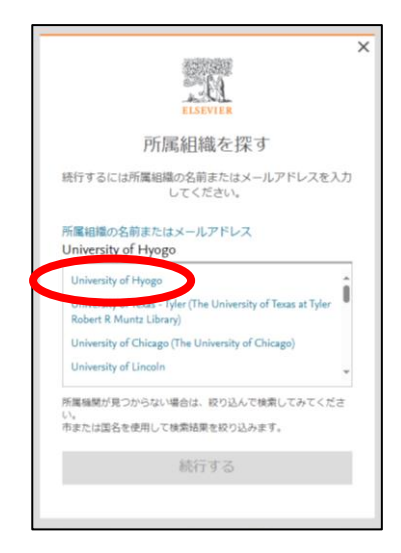

4.「所属機関を確認する」をクリック。

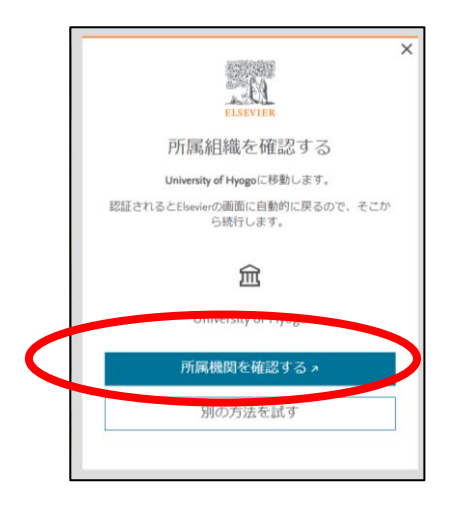

5. 全学認証アカウント(学認)を使ってログイン。

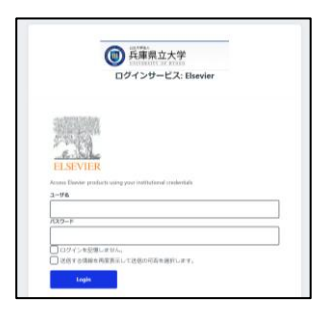